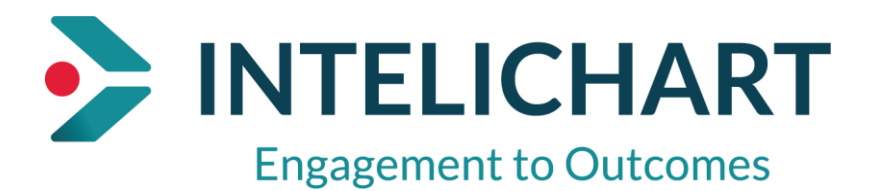

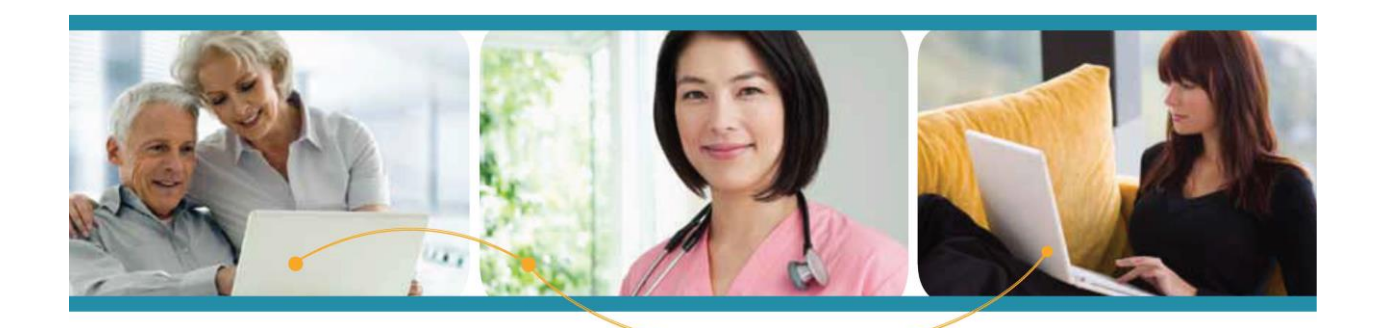

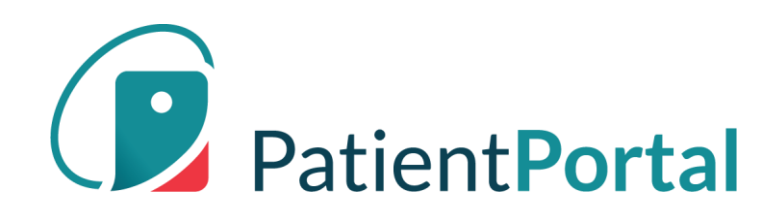

# InteliChart

# Navegación del Portal del Paciente

## Contenido

| Págaina de Inicio                                 | 3  |
|---------------------------------------------------|----|
| Saludo Sobre Imagen                               | 3  |
| A <mark>ction Tile</mark> s                       | 3  |
| Botón de Acción                                   | 4  |
| Citas                                             | 5  |
| Próximas Citas                                    | 5  |
| Solicitud de Citas                                | 6  |
| Reprogramar una Cita                              | 6  |
| Cancelar una Cita                                 | 6  |
| Mensajes                                          | 7  |
| Ver Nuevos Mensajes                               | 7  |
| Redactar Nuevos Mensajes                          | 8  |
| Laboratorios                                      | 9  |
| Formularios                                       |    |
| Formularios Solicitados por su Equipo de Atención | 10 |
| Tarjetas de Formulario de Cita                    | 11 |
| Llenar Formularios                                | 12 |
| Seguro                                            | 13 |
| My Chart                                          | 14 |
| My Chart-Resumen                                  | 14 |
| Solicitar una Recarga de Medicamentos             | 14 |
| Añadir una Farmacia                               | 15 |
| Añadira una Farmacia Manualmente                  | 17 |
| Educación para la Salud                           |    |
| Selector de Idioma                                |    |
| Cambiar Foto de Perfil                            | 19 |
| Cambiar la Contraseña                             | 20 |
| Cambiar la Pregunta de Seguridad                  | 21 |
| Agregar PIN de otra Práctica                      | 21 |
| Notificaciones                                    | 22 |
| Cuenta Asociada de Apoderado                      | 23 |

## Página de Inicio

La página de inicio se centra en citas, mensajes, resultados de pruebas y formularios. Si un usuario tiene hijos o dependientes, la página de inicio muestra citas, mensajes, laboratorios y formularios para su revisión. Los usuarios pueden identificar a quién se aplica la información, ya que el avatar correspondiente se muestra en la parte inferior izquierda de cada tarjeta.

## Saludo Sobre Imagen

Los saludos personalizados y las imágenes de fondo cambian según la hora del día de inicio de sesión.

| Patient PORT | AL                                          |                                                                 | 🗿 🍕 🖲 😗 🔹 🖉 |
|--------------|---------------------------------------------|-----------------------------------------------------------------|-------------|
| =            |                                             |                                                                 |             |
| *            |                                             |                                                                 |             |
|              |                                             | Confirm Alan's appointment on Thu, Oct 10 with Jerome Black, MD |             |
| 2            |                                             |                                                                 |             |
| Δ            | Good morning Anne                           | Read 3 new messages                                             |             |
| •            | Here's what is new and needs your attention | A View your 4 new test results                                  |             |
| s L          |                                             |                                                                 |             |
| -            |                                             | Fill out forms for Grace's upcoming appointment                 |             |
| ·            |                                             |                                                                 |             |

## **Action Tiles**

El área a la derecha del saludo muestra "action tiles" rectangulares. Estos son elementos que requieren atención, como lo indica el mensaje: "Esto es nuevo y necesita su atención", que se muestra debajo del saludo.

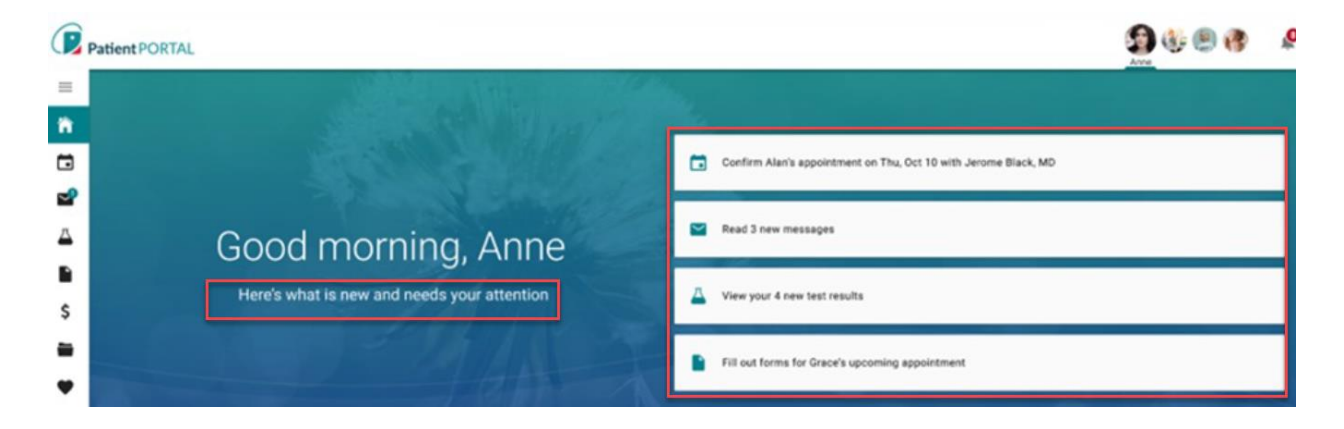

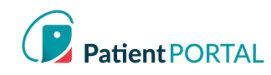

## Boton de Accion

El botón de acción es un atajo de fácil acceso que permite a los usuarios realizar acciones comunes en el Portal del paciente. El botón se muestra en la parte inferior derecha de la pantalla y permanece anclado en su posición al desplazarse.

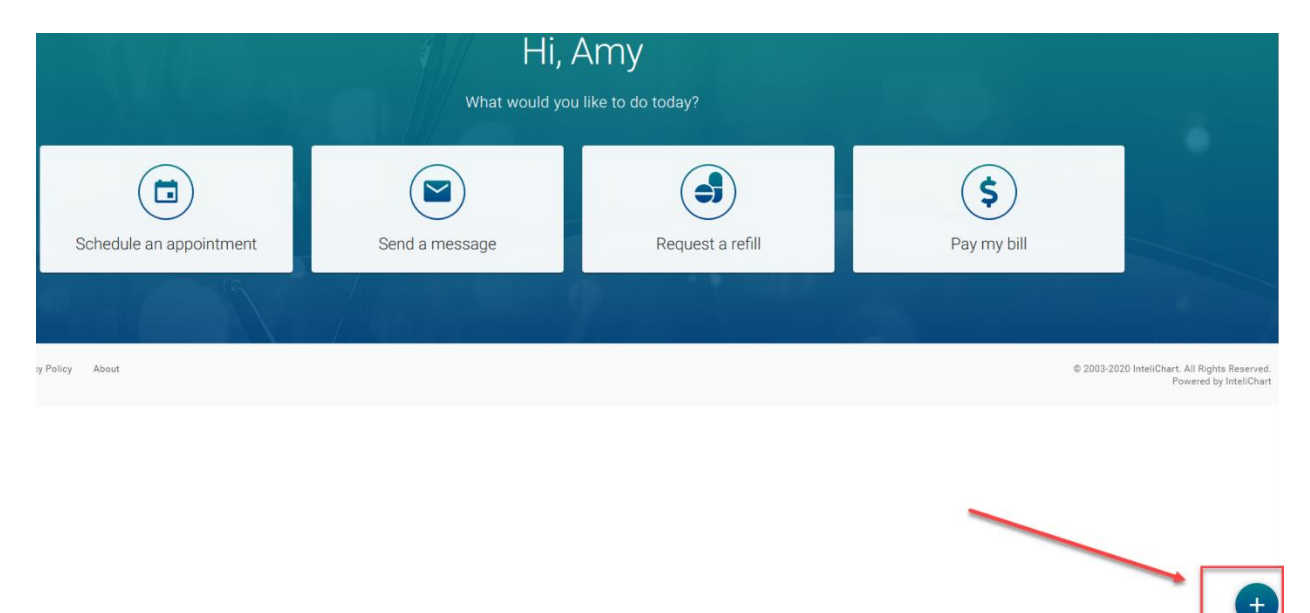

Cuando se hace clic en el botón de acción, el botón muestra acciones de marcación rápida apiladas:

- Pagar mi factura: lleva al usuario a la página de pago de facturas (característica aún no disponible)
- Solicitar una recarga de medicamentos: abre el flujo de trabajo para solicitar una recarga
- Enviar un mensaje: abre el flujo de trabajo para redactar un nuevo mensaje
- Hacer una cita: abre el flujo de trabajo para hacer una cita

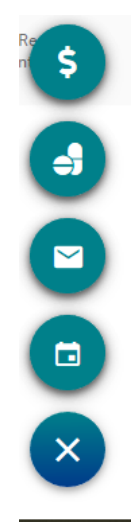

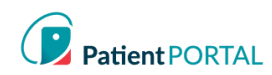

## Citas

## Próximas Citas

Si un paciente, su(s) hijo(s) o un dependiente tiene una cita programada, lo verá en la sección **Sus próximas citas**. Si un paciente, sus hijos o dependientes no tienen citas programadas, la sección **Sus próximas citas** no se muestra en la pantalla. Cada cita tiene una "tarjeta" y mostrará los detalles de la cita.

| Your upcoming appointments                                                                              | Appointment "cards"                                                                        |                     |                                                                                              | GO TO MY APPOINTMENTS        |
|----------------------------------------------------------------------------------------------------|--------------------------------------------------------------------------------------------|---------------------|----------------------------------------------------------------------------------------------|------------------------------|
| Fri, Sept 20<br>10:50 am                                                                                | Mon, Sept 23                                                                               |                     | Thu, Oct 10<br>9:30 am                                                                       | (2) Save time, fill out form |
| Office Visit     Priscilla McKinney, MD     Novart Health South Charlotte Endocrinology     764316-2930 | C Vaccinations<br>Jerome Black, MD<br>Novant Health Pediatrics Ardrey Kell<br>704-542-5540 |                     | Well Child Check<br>Jerome Black, MD<br>Novant Health Pediatrics Ardrey Kell<br>704-542-5540 |                              |
| Appointment Confirmed                                                                                   | Appointment Confirmed                                                                      |                     | CONFIRM APPOINTMENT                                                                          |                              |
| Reschedule or Cancel                                                                                    | Reschedule or Cancel                                                                       |                     | Reschedule or Cancel                                                                         |                              |
| APPOINTMENT DETAILS                                                                                     | <b>&amp;</b>                                                                               | APPOINTMENT DETAILS | ۲                                                                                            | APPOINTMENT DETAI            |
| SCHEDULE AN APPOINTMENT                                                                                 | \$                                                                                         | APPOINTMENT DETAILS | (9)                                                                                          | APPOINTMENT                  |

Puede haber más cartas de las que se pueden ver en la pantalla. Aquí se explica cómo verlos:

- Desplácese deslizando hacia la izquierda en una pantalla táctil
- Haga clic y arrastre en el espacio con el mouse
- Cuando pasa el cursor sobre las tarjetas, aparecen dos botones flotantes con flechas. Haga clic en las flechas para desplazar las tarjetas hacia la izquierda o hacia la derecha.

El usuario puede hacer lo siguiente en la sección Sus próximas citas:

- 1. Identificar el total de citas programadas
- 2. Reprogramar o cancelar una cita
- 3. Seleccione IR A MIS CITAS para ver todas las citas
- 4. Programe una cita seleccionando PROGRAMAR UNA CITA

| Your upcoming appointments                                 | 3                                   |                         |                     | 4                                                  | GO TO MY APPOINTMENTS |
|------------------------------------------------------------|-------------------------------------|-------------------------|---------------------|----------------------------------------------------|-----------------------|
| Fri, Sept 20<br>10:50 am                                   | <b>Mon, S</b><br>10:00 ar           | ∋pt 23                  |                     | <b>Thu, Oct 10</b><br>9:30 am                      |                       |
| 🖬 Office Visit                                             | 🖬 Vacci                             | nations                 |                     | 🖬 Well Child Check                                 |                       |
| Pricilia Mckinney, MD<br>XYZ Endocrinology<br>704-316-2930 | Jerome Bl<br>ABC Pedia<br>704-542-5 | ıck, MD<br>trics<br>540 |                     | Jerome Black, MD<br>ABC Pediatrics<br>704-542-5540 |                       |
| Appointment confirmed                                      | ⊗ Cancell                           | ation request sent      |                     |                                                    |                       |
| Reschedule or cancel                                       | Reschedule                          | or cancel               |                     | Reschedule or cancel                               |                       |
| АРРО                                                       | INTMENT DETAILS                     |                         | APPOINTMENT DETAILS | ۹                                                  | APPOINTMENT D         |
| SCHEDULE AN APPOINTMENT                                    |                                     |                         |                     |                                                    |                       |

InteliChart Curriculum material. InteliChart assumes no responsibility for errors or omission and reserves the right to change this material at any time without notice. Do not reproduce or duplicate without written permission from InteliChart. IC-Patient Portal Navigation How To Page 5

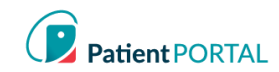

## Solicitud de Citas

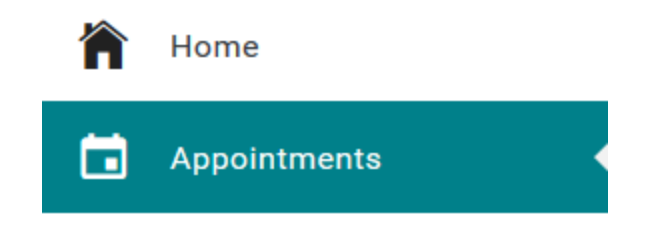

El enlace SOLICITAR UNA NUEVA CITA en la página de citas iniciará la solicitud de cita.

| PatientPortal |                           |
|---------------|---------------------------|
| ×             | Upcoming Appointments     |
| Appointments  | REQUEST A NEW APPOINTMENT |

Esto generará una serie de preguntas para completar la solicitud de cita.

#### Reprogramar un cita

Para reprogramar una cita, en la página Citas, haga lo siguiente:

- Haga click en **Reprogramar.** Pantalla de descargo de responsabilibadad. Haga clic en **CONTINUAR.**
- Proporcione toda la información requerida para reprogramar una cita

#### Cancele una Cita

Para cancelar una próxima cita, en la página Citas, haga lo siguiente:

- Haga clicl en **Cancelar.** Pantallas de descargo de responsabilidad. Haga clic en **CONTINUAR.**
- Proporcione toda la información requerida.

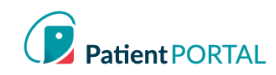

## Mensajes

#### Ver Nuevos Mensajes

Si un paciente, sus hijos o dependientes tienen un mensaje, la sección "Mensajes de su equipo de atención" aparece en la página de inicio. Cuando no hay mensajes, la sección "Mensajes de su equipo de atención" no aparece. que se muestra en la pantalla.

| Messages from your (                     | Care Team    |                                      |              |                                           | GO TO MY MESSAGES |
|------------------------------------------|--------------|--------------------------------------|--------------|-------------------------------------------|-------------------|
| 3 new messages in the past 30 days       |              |                                      |              |                                           |                   |
| Mon, Sep 2 11:11 am<br>XYZ Endocrinology |              | Mon, Sep 1 2:34 pm<br>ABC Pediatrics |              | Tue, Aug 27 11:07 am<br>XYZ Endocrinology | Question          |
| 9                                        | READ MESSAGE | ۹                                    | READ MESSAGE | 9                                         | READ ME           |
| SEND A SECURE MESSAGE                    |              |                                      |              |                                           |                   |

Puede haber más cartas de las que se pueden ver en la pantalla. Aquí se explica cómo verlos:

- Desplácese deslizando hacia la izquierda en una pantalla táctil •
- Haga clic y arrastre en el espacio con el mouse
- Cuando pasa el cursor sobre las tarjetas, aparecen dos botones flotantes con flechas. Haga clic en las flechas para desplazar las tarjetas hacia la izquierda o hacia la derecha.

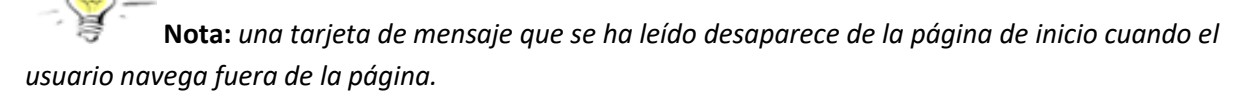

El usuario puede hacer lo siguiente en la sección Mensajes de su equipo de atención:

- 1. Identificar el total de mensajes nuevos
- 2. Envía un mensaje seguro
- 3. Leer mensaje

١.,

4. Seleccione IR A MIS MENSAJES para ver todos los mensajes

| Messages from your Care Team                                     |                                      |              | (                                         | GO TO MY MESSAGES |
|------------------------------------------------------------------|--------------------------------------|--------------|-------------------------------------------|-------------------|
| 5 new messages in the past 30 days                               |                                      |              |                                           |                   |
| Mon, Sep 2 11:11 am<br>XYZ Endocrinology<br>Appointment Reminder | Mon, Sep 1 2:34 pm<br>ABC Pediatrics |              | Tue, Aug 27 11:07 am<br>XYZ Endocrinology | Question          |
| READ MESSAGE                                                     | 0                                    | READ MESSAGE | 9                                         | READ ME           |
| SEND A SECURE MESSAGE                                            |                                      |              |                                           |                   |

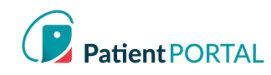

## **Redactar Nuevos Mensajes**

La página de mensajes brinda a los pacientes la capacidad de enviar mensajes a la práctica/instalación usando el botón REDACTAR NUEVO MENSAJE. La página de mensajes permitirá a los pacientes ver mensajes seguros que son mensajes entrantes de la práctica/instalación en la pestaña INBOX. El paciente verá los mensajes salientes en la pestaña ELEMENTOS ENVIADOS. Los mensajes que se eliminan se muestran en la pestaña ELIMINADOS.

| ×  |                  | Click message            | here to compose a<br>age to send |
|----|------------------|--------------------------|----------------------------------|
|    | Messages 1       | INBOX SENT ITEMS DELETED |                                  |
|    | Appointments     | <u> </u>                 |                                  |
|    | Forms            | C REFRESH                |                                  |
| \$ | Billing >        |                          |                                  |
| T  | Labs             |                          |                                  |
|    | My Chart >       | From Subjec              | t                                |
| •  | My Health >      | 🗌 🎽 Maria Accour         | ıt balance                       |
|    | Health Education | 🗌 🐱 Maria 🛛 QA Tes       | t                                |

**REDACTAR NUEVO MENSAJE** le da al paciente la posibilidad de enviar un mensaje al consultorio que se refiera a un tema que no sea una solicitud de cita o un resurtido de medicamentos.

#### 1. Haga clic en REDACTAR NUEVO MENSAJE

| ×      |              |   | COMPOSE NEW MESSAGE |            |         |  |
|--------|--------------|---|---------------------|------------|---------|--|
| $\geq$ | Messages     | 1 | NBOX                | SENT ITEMS | DELETED |  |
|        | Appointments |   |                     |            |         |  |

- 2. El descargo de responsabilidad de la práctica se mostrará en la parte superior del mensaje.
- 3. Haga clic en En nombre de: seleccione de quién es el mensaje
- 4. Haga clic en la flecha desplegable Práctica y elija la práctica de la lista de selección
- 5. Haga clic en la flecha desplegable Ubicación y elija la ubicación de la lista de selección
- 6. Seleccione a quién desea que vaya el mensaje (según los grupos establecidos por la práctica)
- 7. Ingrese el asunto del mensaje en la línea Asunto
- 8. Si corresponde, incluya un archivo adjunto
- 9. Introduce el texto en el cuerpo del mensaje.

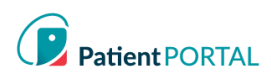

## 10. Haga clic en ENVIAR MENSAJE

| Compose new message |                                                                   |             |  |  |  |
|---------------------|-------------------------------------------------------------------|-------------|--|--|--|
| Please note that ye | ou can expect to receive a response within 24 hours. 2            |             |  |  |  |
| On behalf of:       | Billy boy test                                                    |             |  |  |  |
| Practice:           | Ballantyne Family Office                                          |             |  |  |  |
| Location:           | Ballantyne Commons-IC Test 🗸 5                                    |             |  |  |  |
| То:                 | Clinical Team                                                     |             |  |  |  |
| Subject:            | Request for nurse to call                                         | 2           |  |  |  |
| 0                   | 8                                                                 |             |  |  |  |
| B <i>I</i> ⊻ ≡ 3    |                                                                   |             |  |  |  |
| My son has a rash   | n on his leg and I would like to know if I should bring him in. 🧿 |             |  |  |  |
|                     |                                                                   |             |  |  |  |
|                     |                                                                   |             |  |  |  |
| Characters: 921     |                                                                   | 10 4        |  |  |  |
|                     | CLOSE SI                                                          | END MESSAGE |  |  |  |

## Laboratorios

Si un paciente, sus hijos o dependientes tienen un resultado de laboratorio, la sección **Ya están sus resultados** aparece en la página de inicio. Cuando no hay mensajes, "**Ya están sus resultados**" no se muestra en la pantalla.

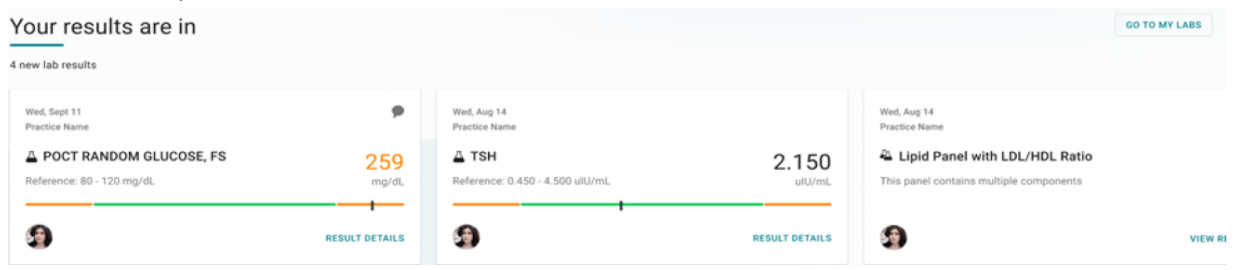

Puede haber más cartas de las que se pueden ver en la pantalla. Aquí se explica cómo verlos:

- Desplácese deslizando hacia la izaquierda en una pantalla táctil
- Haga clic y arrastre en el espacio con el mouse
- Cuando pasa el cursor sobre las tarjetas, aparecen dos botones flotantes con flechas. Haga clic en las flechas para desplazar las tarjetas hacia la izquierda o hacia la derecha.

**Nota:** Las tarjetas de laboratorio se consideran vistas y eliminadas de la página de inicio cuando finaliza la sesión del usuario o se desconecta..

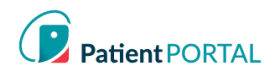

El paciente puede hacer lo siguiente en la sección Ya están sus resultados:

- 1. Identificar el total de nuevos resultados de laboratorio
- 2. Identifique los resultados que están fuera del rango normal, el valor se muestra en letra naranja
- Seleccione IR A MIS LABORATORIOS para ver todos los resultados de laboratorio

| Your results are in                                                                    |                |                                                                        |                | 3                                                                                                    | GO TO MY LABS |
|----------------------------------------------------------------------------------------|----------------|------------------------------------------------------------------------|----------------|----------------------------------------------------------------------------------------------------|---------------|
| Wed, Sept 11<br>Practice Name<br>POCT RANDOM GLUCOSE, FS<br>Reference: 80 - 120 mg/dL. | 2 259<br>mg/dL | Wed, Aug 14<br>Practice Name<br>TSH<br>Reference: 0,450 - 4.500 ulU/mL | <b>2.150</b>   | Wed, Aug 14<br>Practice Name<br>Control Control |               |
| 9                                                                                      | RESULT DETAILS | 9                                                                      | RESULT DETAILS | 9                                                                                                    | VIEW RI       |

Más información sobre la lectura de los resultados de laboratorio:

- El gráfico de barras tiene dos colores: verde para el rango de referencia normal y naranja para • fuera del rango de referencia..
- Una pequeña línea vertical negra representa su valor actual
- Si el resultado del laboratorio es superior al rango de referencia, la línea negra está a la derecha.
- Si el resultado del laboratorio es más bajo que el rango de referencia, la línea negra está a la izquierda.
- Si el resultado del laboratorio cae dentro del rango de referencia normal, la línea está en el valor real.

## **Formularios**

#### Formularios solicitados por su Equipo de Atención

Si un paciente, su(s) hijo(s) o dependiente(s) tiene un formulario pendiente para completar, la sección "Solicitado por su equipo de atención" aparece en la página de inicio. Cuando no es necesario completar formularios, no se muestra en la pantalla el mensaje "Solicitado por su proveedor".

| Requested by your Care                                      | Team             |                                                             |                  |                                                    |               |
|-------------------------------------------------------------|------------------|-------------------------------------------------------------|------------------|----------------------------------------------------|---------------|
| Family Practice of Carolinas<br>양 Please complete by Jan 16 | 0 of 3 completed | Family Practice of Carolinas<br>영 Please complete by Jan 16 | 0 of 3 completed | Ballantyne Practice<br>© Please complete by Jan 16 |               |
| NC 2020 Form Packet T                                       |                  | NC 2020 Form Packet T                                       |                  | LDR                                                |               |
|                                                             |                  |                                                             |                  |                                                    |               |
| 9                                                           | FILL OUT FORMS   | 9                                                           | FILL OUT FORMS   | 9                                                  | FILL OUT FORM |

Puede haber más cartas de las que se pueden ver en la pantalla. Aquí se explica cómo verlos:

- Desplácese deslizando hacia la izaquierda en una pantalla táctil •
- Haga clic y arrastre en el espacio con el mouse
- Cuando pasa el cursor sobre las tarjetas, aparecen dos botones flotantes con flechas. Haga clic en las flechas para desplazar las tarjetas hacia la izquierda o hacia la derecha.

El paciente puede hacer lo siguiente en la sección **Solicitado por su Equipo de Atención**:

- 1. Identificar el total de solicitudes
- 2. Identificar el total de formularios completados en un paquete
- 3. LLENAR FORMULARIOS

| Requested by your Care Team                                            |                                                             |                  |                                                    |               |
|------------------------------------------------------------------------|-------------------------------------------------------------|------------------|----------------------------------------------------|---------------|
| Family Practice of Carolinas 0 of 3 completed Pieze complete by Jan 16 | Family Practice of Carolinas<br>Ø Please complete by Jan 16 | 0 of 3 completed | Ballantyne Practice<br>I Please complete by Jan 16 |               |
| NC 2020 Form Packet T                                                  | NC 2020 Form Packet T                                       |                  | LDR                                                |               |
| 9 Fill out forms                                                       | 9                                                           | FILL OUT FORMS   | 9                                                  | FILL OUT FORM |

## Tarjeta de Formulario de Cita

Los formularios que pertenecen a una cita se consolidan en una tarjeta de formulario de cita. La tarjeta ya no se muestra cuando ha pasado la fecha de la cita o se han completado todos los formularios.

|                      |                                                             | Number of completed forms                     |
|----------------------|-------------------------------------------------------------|-----------------------------------------------|
|                      | Practice Name                                               | /                                             |
| Anneintment Descen   | Due Date                                                    |                                               |
| Appointment Reason   | ABC Pediatrics                                              | 1 of 5 completed                              |
|                      | I Please complete by Nov 5                                  |                                               |
|                      | *                                                           |                                               |
|                      | Office Visit Forms                                          | Annalation of Data and Times                  |
|                      | For your appointment on Tue, Nov 5 at 4:15 PM               | <ul> <li>Appointment Date and Time</li> </ul> |
|                      | Save time in the waiting room and fill out your forms early |                                               |
| This message appears |                                                             |                                               |
| on all appointment   | 🚱 🔶 Patient avatar                                          | FILL OUT FORMS                                |
| form cards           | a ration available                                          |                                               |
| ionn carus           |                                                             |                                               |
|                      |                                                             | To view the forms                             |

## Otras formas de cceder a los formularios de cita: On appointment card On app Tue, November 5 4:15 pm Office Visit Jerome Black, MD ABC Pediatrics 704-542:5540 Reschedule or cancel

#### On appointment details card

|                                                                                                    | ARC Dediction                     |  |
|----------------------------------------------------------------------------------------------------|-----------------------------------|--|
| The Lot                                                                                                    | ADC PODUDICS                      |  |
| 21122-                                                                                                    | Charliette, NC 18377              |  |
| 1.1.1.                                                                                                    | 704 540 5540                      |  |
| 1.1.1. 2.2.2                                                                                                    |                                   |  |
| Save time in the waiting to                                                                                                    | om and fill out your forms early. |  |
| Save time in the waiting ro                                                                                                    | om and fill out your forms early. |  |
| Save time in the waiting ro                                                                                                    | om and fill out your forms early. |  |
| Save time in the waiting ro<br>Patient Information and Consent<br>Patient Module Inday<br>Notice (Floward Patie)                          | om and fill out your forms early. |  |
| Save time in the waiting ro<br>Passes trivenaries and Conset<br>Passes Madeal Mutay<br>Notar of House Palos<br>Francial Palos and Dadawer | om and fill out your forms early. |  |

InteliChart Curriculum material. InteliChart assumes no responsibility for errors or omission and reserves the right to change this material at any time without notice. Do not reproduce or duplicate without written permission from InteliChart. IC-Patient Portal Navigation How To Page 11

#### Llenar Formularios

Cuando el paciente seleccione LLENAR FORMULARIOS, será dirigido a una pantalla para completar sus formularios.

La pantalla proporcionará los siguientes detalles.

- 1. La fecha y hora de la cita.
- 2. Un Por favor completar antes de la fecha con un icono de reloj. A medida que se completan los formularios, aparecen la fecha de vencimiento y el icono del reloj para cada uno. Si no hay una fecha de vencimiento oficial, el reloj no.
- 3. El número de formularios completados en el paquete, que se actualiza con cada formulario completado.
- 4. La columna **Formulario** muestra el título de cada formulario a completar.
- 5. La columna Estatus indica si el formulario No está iniciado, En proceso o Completado..
- 6. 6. La tercera columna contiene botones para LLENAR EL FORMULARIO o VER EL FORMULARIO.

| Appointment Forms                                                  |             | ×             |  |  |  |
|--------------------------------------------------------------------|-------------|---------------|--|--|--|
| For your appointment on Mon, Sep 23 at 10:00 AM 1                  |             |               |  |  |  |
| 전 Please complete by Mon, Sep 23 2                                 |             |               |  |  |  |
| 1 of 5 forms have been completed 3                                 |             |               |  |  |  |
| Form 4                                                             | Status 5    | 6             |  |  |  |
| Patient Information and Consent                                    | Completed   | VIEW FORM     |  |  |  |
| Patient Medical History                                            | In progress | FILL OUT FORM |  |  |  |
| Notice of Privacy Policy                                           | Not started | FILL OUT FORM |  |  |  |
| Financial Policy and Disclosure                                    | Not started | FILL OUT FORM |  |  |  |
| Authorization to Release Medical Records Not started FILL OUT FORM |             |               |  |  |  |
| CLOSE                                                              |             |               |  |  |  |

El paciente también puede acceder e imprimir formularios seleccionando Formularios en la barra de navegación de la izquierda. Habrá formularios interactivos que se pueden completar en línea y enviar a la práctica y formularios estáticos que se pueden imprimir y completar en cualquier momento.

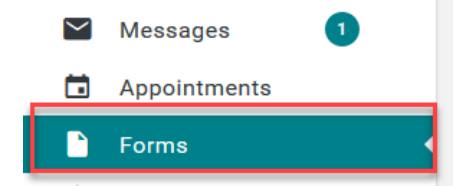

El paciente tendrá acceso para ver los formularios pendientes, completados y disponibles.

r

Los pacientes pueden enviar una solicitud de un formulario específico a la práctica a través del portal.

| Request a Form            | Select who the form request is fo            | r. X                |
|---------------------------|----------------------------------------------|---------------------|
| Who is this request       | Myself                                       | ~                   |
| for?                      |                                              | Select the practice |
| Practice                  | Ballantyne Family Office                     | ~                   |
| A<br>Select the forms you | wailable Forms                               | this practice       |
| Select forms              | Information Update Form<br>Registration Form | $\sim$              |
|                           | CLOSE                                        | SEND REQUEST        |

#### <u>Seguro</u>

• Las pólizas de seguro se pueden ver usando la barra de navegación de la izquierda y seleccionando **Seguro** bajo el encabezado **Facturación**.

| \$<br>Billing | > < |
|---------------|-----|
| Pay My Bill   |     |
| Insurance     |     |

El paciente también puede enviar un mensaje para informar cualquier cambio o problema haciendo clic en **Reportar un problema con esta política** 

Insurance on file for Amy testing name change ICtest

| Aetna        |            |                |                |                 | Click this link to send a message                       |  |
|--------------|------------|----------------|----------------|-----------------|---------------------------------------------------------|--|
| Name on Card | Amy ICtest | Policy Number  | 123456789      | Plan Number     | related to changes or issues with<br>insurance coverage |  |
| Copay Amount | \$0.00     | Effective Date | 11/1/2017      | Expiration Date |                                                         |  |
| Group Number |            | Phone Number   | (888) 632-3862 |                 |                                                         |  |

InteliChart Curriculum material. InteliChart assumes no responsibility for errors or omission and reserves the right to change this material at any time without notice. Do not reproduce or duplicate without written permission from InteliChart. IC-Patient Portal Navigation How To Page 13

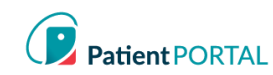

## My Chart

## <u>My Chart-Chart Resumen</u>

La página **Chart Resumen** proporciona una descripción general de datos demográficos, análisis de laboratorio, historiales, alergias, visitas, medicamentos, inmunizaciones, problemas, signos vitales y alergias. Los 5 registros más recientes se mostrarán en cada widget. Para ver cualquier registro de salud con más detalle, haga clic en el título del widget o haga clic en la pestaña respectiva.

| PatientPortal  |                                          |                                 |                               |           |                   | Spruce                           |
|----------------|------------------------------------------|---------------------------------|-------------------------------|-----------|-------------------|----------------------------------|
| ×              | Chart Summary Medications Labs Histories | Allergies Visits Immunizations  | Problems Vitals Growth Charts | Documents |                   |                                  |
| home Home      |                                          |                                 |                               |           |                   | Direction of Developed Mr. Obert |
| Appointments   | Chart Summary                            |                                 |                               |           |                   |                                  |
|                | Demographics                             |                                 |                               | 💽 Edit    | Emergency Contact | 🗭 Edit                           |
| Messages 🚺     | Address                                  | 888 Test<br>FORT MILL, SC 29707 |                               |           | Name              |                                  |
| 👗 Labs         | Home Phone                               | (123) 555-0100                  | Work Phone                    |           | Relationship      |                                  |
| Forms          | Birthdate                                | 12/25/1968<br>Age: 51           | Gender                        | М         |                   |                                  |
| \$ Billing ~   | Preferred Language<br>Race               |                                 | Prior Last Name<br>Ethnicity  |           |                   |                                  |
| 🚞 My Chart 🗸 🗸 |                                          |                                 |                               |           |                   |                                  |
| Summary        | Lab Tests                                |                                 | Social Hi                     | story     |                   |                                  |
|                |                                          |                                 |                               |           |                   |                                  |

## Solicitar una recarga de medicamentos

Solo se puede solicitar un resurtido de medicamentos recetados por el médico del paciente.

Haga clic en Recargar en la pestaña My Chart > Medicamentos.

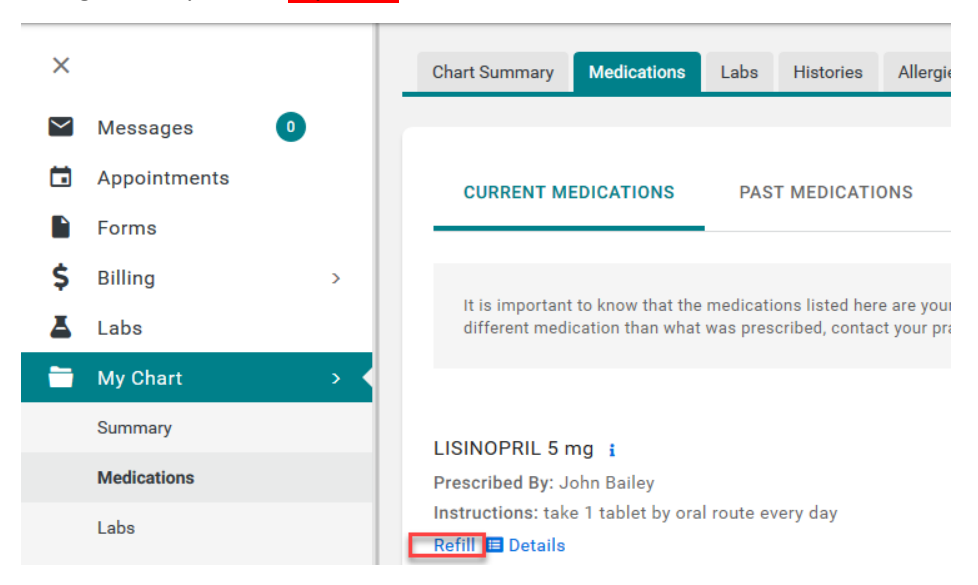

InteliChart Curriculum material. InteliChart assumes no responsibility for errors or omission and reserves the right to change this material at any time without notice. Do not reproduce or duplicate without written permission from InteliChart. IC-Patient Portal Navigation How To Page 14 Al paciente se le presentará el descargo de responsabilidad de recarga de medicamentos de la práctica/centro.

| Refill a Medication                                                                                               | Click "CONTINUE"              |
|----------------------------------------------------------------------------------------------------|-------------------------------|
| You will receive a response within 24 hours of your ref<br>To continue with the Refill Request click the Continue | ill request.<br>button below. |
| c                                                                                                    |                               |

- Seleccione a quién se enviará la solicitud (grupos de recarga de medicamentos de la práctica/instalación).
- Seleccione una Farmacia de la lista y luego haga clic en ENVIAR.

| Refill a Medication ×                           |                                                            |  |  |  |  |
|-------------------------------------------------|------------------------------------------------------------|--|--|--|--|
| You are requesting a refill for LISINOPRIL 5 mg |                                                            |  |  |  |  |
| Please select who                               | •                                                          |  |  |  |  |
| you want your<br>request to be sen              | Medication Refill Test                                     |  |  |  |  |
| to:                                             |                                                            |  |  |  |  |
| Pharmacy:                                       | CVS: 510 Tom Hall St, Fort Mill, SC 2971<br>Add a Pharmacy |  |  |  |  |
|                                                 | CLOSE                                                      |  |  |  |  |

## Añadir una Farmacia

Al agregar una farmacia, el paciente puede guardar farmacias para usarlas en la solicitud de resurtido de medicamentos..

#### Haga clic en **Añadir una Farmacia**

| Pharmac        | ies                                       |                | -                 | Add a pha   |
|----------------|-------------------------------------------|----------------|-------------------|-------------|
| Q              |                                           |                |                   | Show 10 - e |
| Name           | ▲ Address                                 | \$<br>Phone    |                   |             |
| CVS            | 510 Tom Hall St, Fort Mill, SC 29715, USA | (803) 547-5586 | 👕 Remove 🛛 🗹 Edit |             |
| Showing 1 to 1 | I of 1 entries                            |                |                   | Previous 1  |

Al paciente se le presentará la ventana Agregar una farmacia. Las farmacias se pueden agregar buscando una farmacia o agregando manualmente una farmacia..

Añadir una farmacia:

- 1. Busque una farmacia usando el término de búsqueda (escriba el nombre de la farmacia)
- 2. Ingrese el código postal en el campo Ubicación
- 3. Haga clic en BUSCAR FARMACIAS
- 4. 4. Haga clic en Guardar esta ubicación para agregar la farmacia.

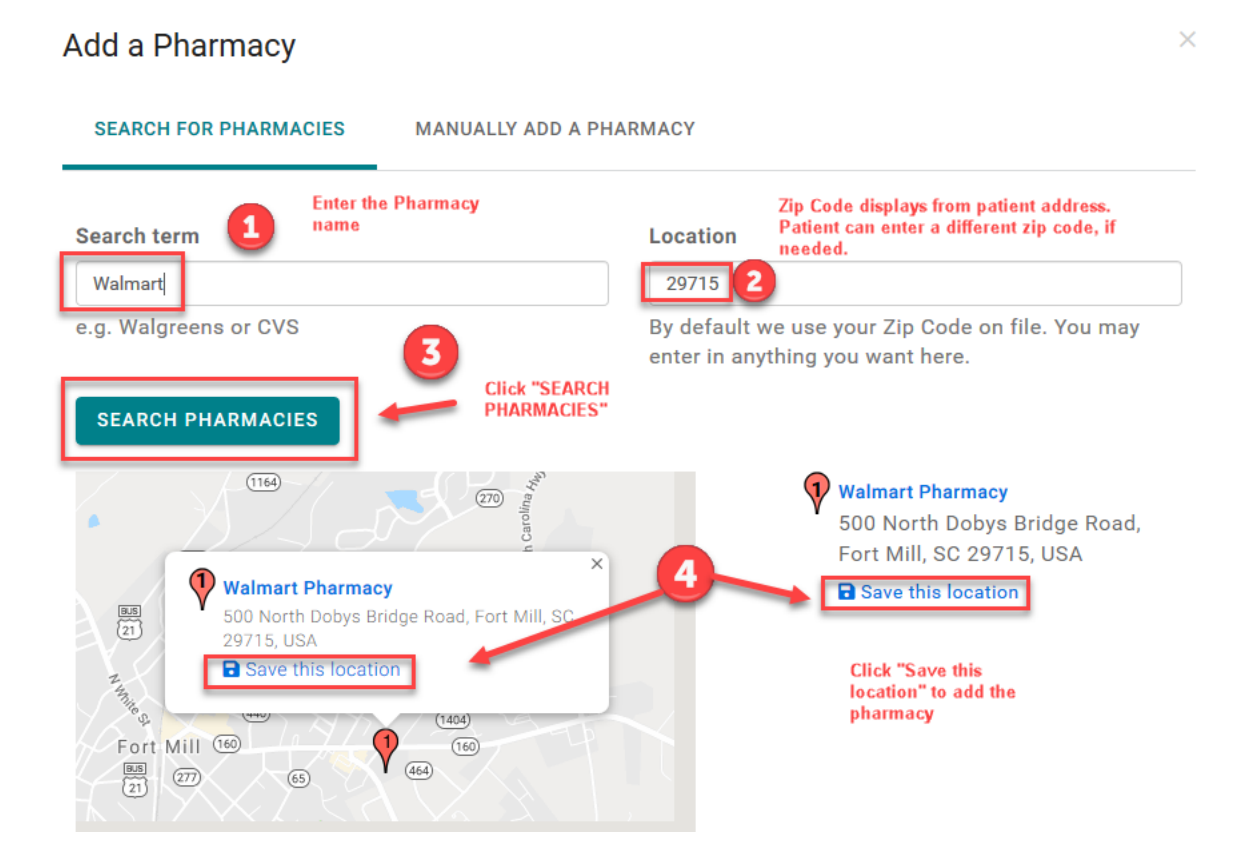

Se muestra Su farmacia se guardó correctamente.

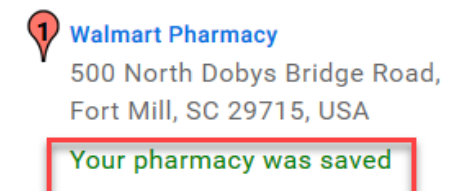

succesfully.

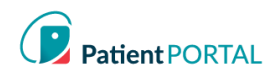

#### Añadir Manualmente una Farmacia

- 1. Haga clic en Añadir Manualmente una Farmacia
- 2. Proporcione la mayor cantidad de datos posible
- 3. Haga clic en GUARDAR para agregar la farmacia

| Add a Pharmacy                               |                          | ×                  |
|----------------------------------------------|--------------------------|--------------------|
| SEARCH FOR PHARMACIES                        | MANUALLY ADD A PHARMACY  |                    |
| Name                                         | Phone                    | Website (optional) |
| Address<br>All of the following fields are o | pptional.                |                    |
| Address Line 1                               |                          | Address Line 2     |
| City                                         | State                    | Zip                |
| Preferred Pharmacy                           |                          |                    |
| $\square$ Would you like to make this        | your preferred pharmacy? | 3                  |
|                                              |                          | CANCEL SAVE        |

La Farmacia ahora aparece en Farmacias. El paciente también puede buscar una farmacia en la ubicación de la práctica y luego guardarla en la lista de farmacias. Para realizar cambios en la información de la farmacia, haga clic en **Editar**. Para eliminar la farmacia, haga clic en **Editar**.

| Pharmacies       |                                                       |                |        |            | Add a pharmacy |
|------------------|-------------------------------------------------------|----------------|--------|------------|----------------|
| Q                |                                                       |                |        | Show 1     | 0 v entries    |
| Name             | ▲ Address                                             | \$<br>Phone    | \$     |            | \$             |
| Walmart Pharmacy | 500 North Dobys Bridge Road, Fort Mill, SC 29715, USA | (803) 228-6130 | 👕 Remo | ove 🗹 Edit |                |

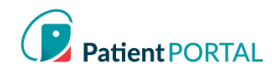

## **Educacion para la Salud**

**Educación para la Salud** permitirá al paciente acceder a la Biblioteca de Salud utilizando Medline Plus. Los pacientes pueden buscar un tema de salud específico. Los pacientes también pueden elegir un tema del conjunto predeterminado de temas disponibles. Cualquiera de las dos opciones le permitirá al paciente ver temas de salud.

• Haga clic en Educación para la Salud en la barra de navegación de la izquierda

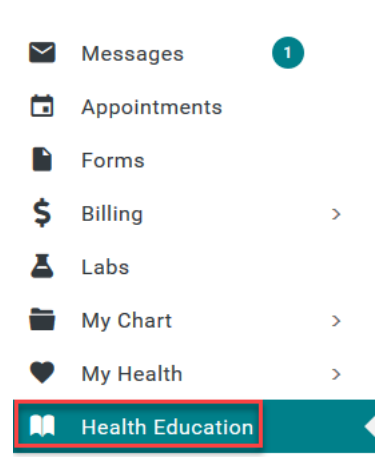

 Los pacientes pueden acceder a la Educación para la Salud específica a la práctica o usar el campo BÚSQUEDA DE BIBLIOTECA para buscar temas o usar el conjunto de temas predeterminado que se proporcionad

| Q        |                     |   |                          |   |                 |                      | Show 5 v entrie       |
|----------|---------------------|---|--------------------------|---|-----------------|----------------------|-----------------------|
| New      | Date Received       | ¢ | Provider                 | ¢ | Education       | Note                 |                       |
| NEW      | 02/23/2018 08:37 AM |   | Ballantyne Family Office |   | Rash Pt ed      | Please read          |                       |
| NEW      | 09/19/2018 09:37 AM |   | Ballantyne Family Office |   | New medication  | Read completely      |                       |
| NEW      | 11/29/2018 01:25 PM |   | Ballantyne Family Office |   | Education       | please read asap     |                       |
| NEW      | 01/29/2019 12:28 PM |   | Ballantyne Family Office |   | Toprol Ed       | review asap          |                       |
|          | 12/12/2017 08:16 AM |   | Ballantyne Family Office |   | Rash-Patient Ed | Please review the de | etails closely        |
| iowing 1 | 1 to 5 of 9 entries |   |                          |   |                 |                      | Previous 1 2 Nex      |
| ealth    | Library             |   |                          |   |                 |                      | powered by MedlinePlu |
|          |                     |   |                          |   |                 |                      |                       |

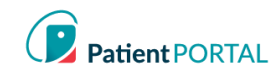

## Selector de Idioma

El paciente puede seleccionar inglés o español para su cuenta del Portal del paciente seleccionando el menú desplegable de idioma en la parte superior derecha de la página de inicio del Portal del paciente.

| © Er                 | nglish | My Account |  |  |  |  |  |  |
|----------------------|--------|------------|--|--|--|--|--|--|
| Choose Your Language |        |            |  |  |  |  |  |  |
| ~                    | Englis | sh         |  |  |  |  |  |  |
|                      | Espař  | iol        |  |  |  |  |  |  |

Si el paciente selecciona español, aparece un modal con un descargo de responsabilidad que establece lo siguiente en español.

## Mi Cuenta

## Cambiar Foto de Perfil

- El paciente puede personalizar su cuenta InteliChart<sup>®</sup> agregando una imagen a su perfil. Para cambiar la imagen de perfil, haga lo siguiente:
- Haga clic en Mi Cuenta y seleccione Cargar Foto

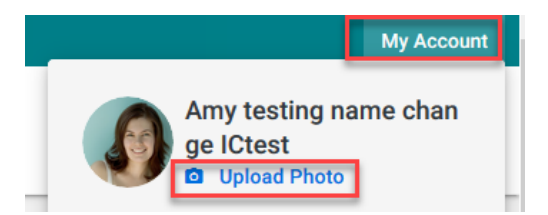

• Haga clic en **Navegar** y elija la foto para cargar como imagen de perfil; luego haga clic en **GUARDAR** 

| Update Photo                                 | ×    |
|----------------------------------------------|------|
| Your image must be smaller than 4 MB.        |      |
| Upload a new photo: Browse No file selected. |      |
| CLOSE                                        | SAVE |

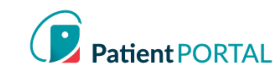

#### Cambia la Contraseña

• A través de la página Mi Cuenta, el paciente puede cambiar su correo electrónico y/o Contraseña y ver y agregar Prácticas Asociadas. La página **Mi Cuenta** permite a los pacientes ajustar la configuración de inicio de sesión y las notificaciones.

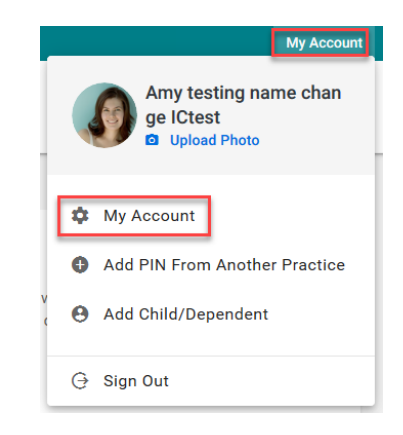

• Haga clic en el enlace **(Cambiar)** a la derecha de la dirección de correo electrónico para cambiar la dirección de correo electrónico de inicio de sesión

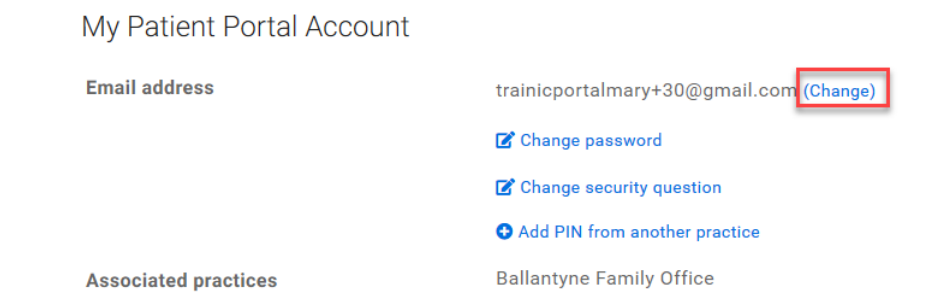

• Haga clic en Cambiar Contraseña para cambiar la contraseña

My Datiant Dartal Assount

| My Patient Portal Account |                                         |
|---------------------------|-----------------------------------------|
| Email address             | trainicportalmary+30@gmail.com (Change) |
|                           | 🕼 Change password                       |
|                           | Change security question                |
|                           | • Add PIN from another practice         |
| Associated practices      | Ballantyne Family Office                |

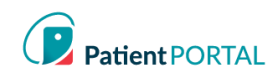

#### Cambiar la Pregunta de Seguridad

Cuando el paciente selecciona Cambiar pregunta de seguridad, un modal mostrará Cambiar pregunta de seguridad.

| My Patient Portal Account |                                         |
|---------------------------|-----------------------------------------|
| Email address             | trainicportalmary+30@gmail.com (Change) |
|                           | 🗹 Change password                       |
|                           | Change security question                |
|                           | Add PIN from another practice           |
| Associated practices      | Ballantyne Family Office                |

Se le pedirá al paciente que seleccione una nueva pregunta de seguridad, una respuesta de seguridad y una contraseña actual.

| Change security ques | tion                       |
|----------------------|----------------------------|
| Security Question    | Select a Security Question |
| Security Answer      | you in the future.         |
|                      | CLOSE                      |

#### Agregar PIN de otra prácticae

Para agregar una práctica asociada adicional, haga clic en Agregar PIN de otra práctica.

## My Patient Portal Account Email address trainicportalmary+30@gmail.com (Change) 🗹 Change password 🕼 Change security question Add PIN from another practice **Ballantyne Family Office** Associated practices

InteliChart Curriculum material. InteliChart assumes no responsibility for errors or omission and reserves the right to change this material at any time without notice. Do not reproduce or duplicate without written permission from InteliChart. IC-Patient Portal Navigation How To Page 21

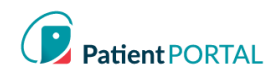

#### Notificaciones

En la página Mi Cuenta, el Portal del paciente InteliChart® le permite al paciente configurar notificaciones y recordatorios.

- Desplácese hacia abajo en la página Mi Cuenta hasta la sección Notificaciones.
- Los pacientes no tienen que ingresar una dirección de correo electrónico de notificación por • separado. Se utilizará el correo electrónico utilizado para su inicio de sesión.
- El paciente puede ajustar las notificaciones haciendo clic en Editar configuración de • notificaciones y agregar su número de celular para mensajes de texto.

Notifications for Amy testing name change ICtest

| Send my Patient Portal Notifications by Text        |                |     |               |    |                       |  |  |  |  |
|-----------------------------------------------------|----------------|-----|---------------|----|-----------------------|--|--|--|--|
| Mobile: (123) 555-0100 🗹 Edit notification settings |                |     |               |    |                       |  |  |  |  |
| Notification Event                                  | Delivery Metho | ÷ t | Details       | \$ | Actions               |  |  |  |  |
| Appointment Reminder                                | Text Message   |     | 2 days before |    | Tolete notification   |  |  |  |  |
| Cancel Appointment                                  | Text Message   |     |               |    | 👕 Delete notification |  |  |  |  |

- Se muestra la ventana de configuración de edición de notificaciones.
- Se puede cambiar el número de móvil para las notificaciones de mensajes de texto
- Para cambiar las notificaciones de mensajes de texto, se seleccionará un operador de servicio cellular.
- Haga clic en GUARDAR CONFIGURACIÓN DE NOTIFICACIÓNES

| Edit notifica | tion settings  | ×                          |
|---------------|----------------|----------------------------|
| Mobile        | (123) 555-0100 |                            |
| Carrier       | AT&T Wireless  | ~                          |
|               | CLOSE          | SAVE NOTIFICATION SETTINGS |

El paciente del Portal del Paciente agregará notificaciones que son enviadas al hacer clic en el enlace Agregar una notificación. El paciente también puede proporcionar un método de contacto preferido seleccionando el menú desplegable para Enviar mis notificaciones del portal de mi paciente por.

| Notifications for Amy testing              | name chang | e ICtest                            |   |         |               |                      |
|--------------------------------------------|------------|-------------------------------------|---|---------|---------------|----------------------|
| Send my Patient Portal Notifications by    | Text v     |                                     |   |         |               |                      |
| Mobile: (123) 555-0100 📝 Edit notification | Call       |                                     |   |         |               | 🕼 Add a notification |
| Notification Event                         | Text       | <ul> <li>Delivery Method</li> </ul> | ÷ | Details | \$<br>Actions | \$                   |

InteliChart Curriculum material. InteliChart assumes no responsibility for errors or omission and reserves the right to change this material at any time without notice. Do not reproduce or duplicate without written permission from InteliChart. IC-Patient Portal Navigation How To Page 22

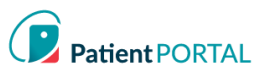

- El paciente del Portal del paciente seleccionará el Evento de notificación del menú desplegable
- Se seleccionará el **tipo de entrega** (texto, correo electrónico o ambos) •
- GUARDAR NOTIFICACIÓN creará la notificación en el Portal del paciente para el paciente

| Add Notification   |               |            |
|--------------------|---------------|------------|
| Notification Event |               |            |
| - Select -         |               | ~          |
| Delivery Type      |               |            |
| - Select -         |               | ~          |
|                    | CLOSE SAVE NO | TIFICATION |

 $\times$ 

Los pacientes del Portal del paciente pueden eliminar las notificaciones haciendo clic en el enlace Eliminar notificación.

| Notifications for Amy testing name ch               | ange ICtest                         |               |                     |                      |
|-----------------------------------------------------|-------------------------------------|---------------|---------------------|----------------------|
| Send my Patient Portal Notifications by Text        | ~                                   |               |                     |                      |
| Mobile: (123) 555-0100 🗹 Edit notification settings |                                     |               |                     | 🔀 Add a notification |
| Notification Event                                  | <ul> <li>Delivery Method</li> </ul> |               | ♣ Actions           | Å                    |
| Appointment Reminder                                | Text Message                        | 2 days before | Delete notification |                      |
| Cancel Appointment                                  | Text Message                        |               | Telete notification |                      |

#### Cuenta Asociada de Apoderado

Se mostrará un usuario apoderado en la página Mi Cuenta del Portal del paciente en la sección Cuentas Asociadas. El usuario de la cuenta del Portal del paciente puede eliminar un Apoderado haciendo clic en Eliminar Asociación.

| Associated accounts |                                  |          | <b>B</b> A | Add a proxy account C Add a child or dependent account |   |  |
|---------------------|----------------------------------|----------|------------|--------------------------------------------------------|---|--|
| Name                | <ul> <li>Associations</li> </ul> | Туре     | \$         | Actions                                                | ÷ |  |
| stella Test         |                                  | My Proxy |            | TRemove association                                    |   |  |

El usuario apoderado puede acceder a la cuenta del Portal del paciente de la persona de la que es representante seleccionando al paciente en la parte superior derecha de la página. Una línea verde debajo del nombre indica qué cuenta está viendo el usuario.

InteliChart Curriculum material. InteliChart assumes no responsibility for errors or omission and reserves the right to change this material at any time without notice. Do not reproduce or duplicate without written permission from InteliChart. **IC-Patient Portal Navigation How To** Page 23

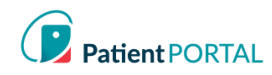

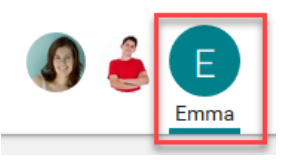

El paciente también puede establecer acceso de apoderado desde la página **Mi Cuenta** del Portal en la sección **Cuentas Asociadas** haciendo clic en el enlace **Agregar una Cuenta de Apoderado**.

| Associated accounts |                                                                                                    |                                                                                                    | Add a proxy account | Add a child or dependent account |
|---------------------|----------------------------------------------------------------------------------------------------|----------------------------------------------------------------------------------------------------|---------------------|----------------------------------|
| Name 🔺              | Associations                                                                                                    | Туре                                                                                                    | ♦ Actions           | ¢                                |
|                     | Proxy Authorization                                                                                                    | Form                                                                                                    | ×                   |                                  |
|                     | Proxy authorization allows you to grant permission to an individual who is 18 years of age or older to<br>securely communicate on your behalf. In order for a proxy to obtain access, you must complete the Proxy<br>Authorization Form. |                                                                                                    |                     |                                  |
|                     | You can terminate proxy a<br>account. To only allow ac<br>provided below.                                                                                                    | ccess via written or online request, or you can revoke access within your online<br>cess for a specific time range, you may enter an effective date in the field                                                                                                    |                     |                                  |
|                     | Proxy Information                                                                                                    | Add Proxy User Information                                                                                                    |                     |                                  |
|                     | First Name                                                                                                    | Last Name                                                                                                    |                     |                                  |
|                     | Gender                                                                                                    | ● Male ○ Female                                                                                                    |                     |                                  |
|                     | Date of Birth                                                                                                    | Month v Day Vear v                                                                                                    |                     |                                  |
|                     | Cell Phone                                                                                                    | This number will be used for account security. Message and data rates may                                                                                                    |                     |                                  |
|                     |                                                                                                    | apply.                                                                                                    |                     |                                  |
|                     | Email                                                                                                    |                                                                                                    |                     |                                  |
|                     | Relationship                                                                                                    | - Select -                                                                                                    |                     |                                  |
|                     | Proxy End Date                                                                                                    | OPTIONAL                                                                                                    |                     |                                  |
|                     | /                                                                                                    | I have read and understood the Authorization Individual Acceptance     Terms and Conditions for allowing access to my online account information and     agree to abide by these requirements. I certify that all the information I have     provided is correct. I hereby request access for my online account. |                     |                                  |

Cuando el paciente hace clic en el botón ENVIAR, el mismo proceso discutido anteriormente permitirá que el usuario apoderado reciba un correo electrónico para aceptar y verificar el acceso del apoderado.

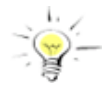

**Nota:** Los enlaces de invitación de apoderado a los que no se accede dentro de las 48 horas caducarán.